## Storing Data in a Database

- Select the Database option [1].
- If required, select a database from the drop-down [2].
- Click Store Volume [3].

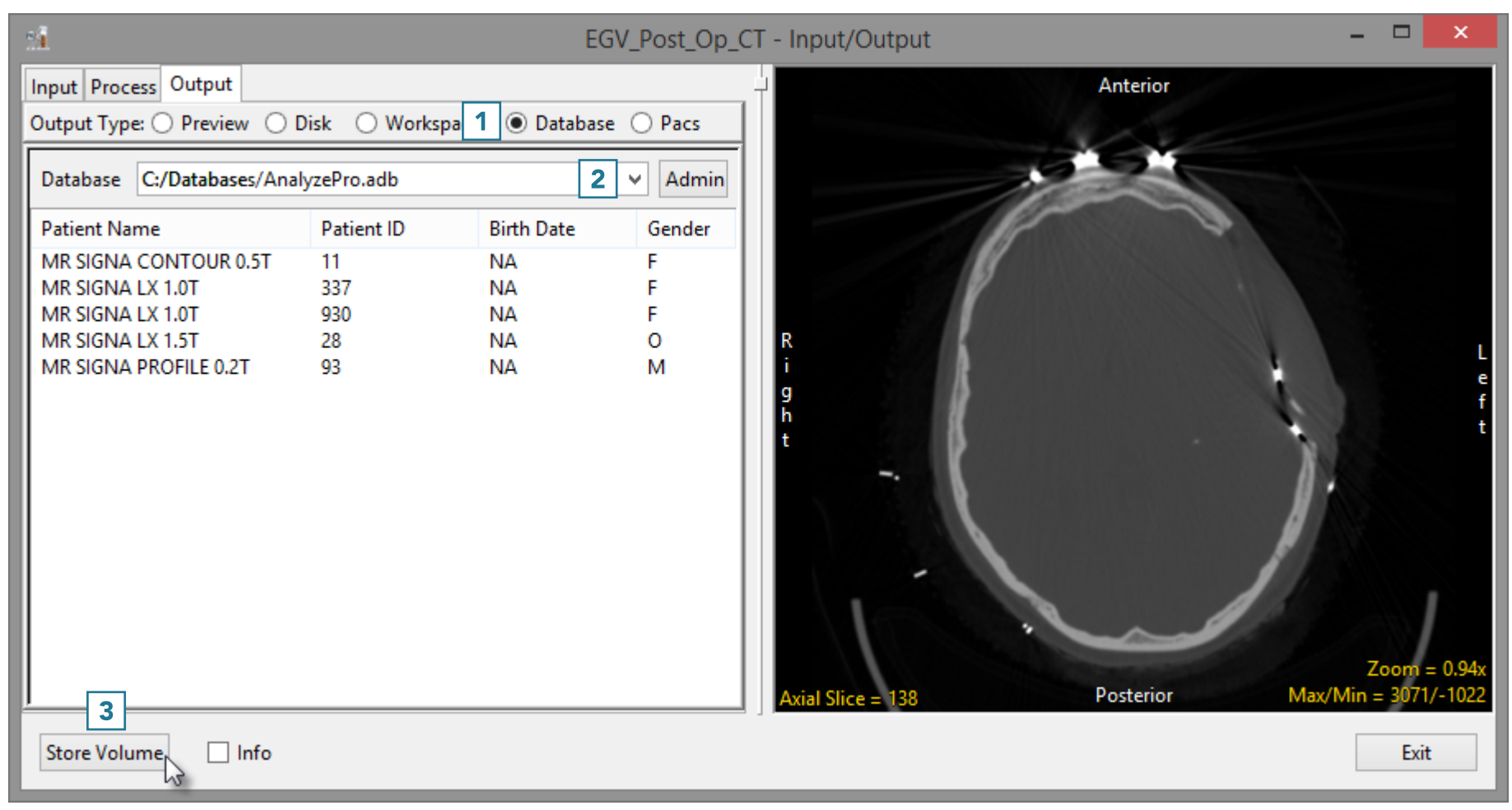

## Storing Data in a Database (continued)

- The Edit/Add DICOM tags window will open. Use this tool to add or edit any DICOM tag information.
- Click Apply Tags and Continue [4].
- The data will be exported to and merged into the database.

| Edit DICOM tags                              |   | ^ |
|----------------------------------------------|---|---|
| Patient                                      |   |   |
| ID (0010,0020) 500                           |   |   |
| Name (0010,0010) Joe Bloggs                  |   |   |
| DOB (0010,0030)                              |   |   |
| Gender (0010,0040) M                         |   |   |
| Study                                        |   |   |
| ID (0020,0010)                               |   |   |
| Description (0008,1030)                      |   |   |
| Date (0008,0020)                             |   |   |
| Accession (0008,0050)                        |   |   |
| Modalty (0008,0060)                          | 4 |   |
| Portion (0008,0015)                          |   |   |
| ✓ (0020,000d) Make New Study Instance UID    |   |   |
| Series                                       |   |   |
| ID (0020,0011)                               |   |   |
| Orientation  Axial  Coronal  Sagittal        |   |   |
| Description (0008,103e)                      |   |   |
| Procname (0008,1030)                         |   |   |
| ✓ (0020,000e) Make New Series Instance UID   |   |   |
| Other Tags                                   |   |   |
| (gggg,eeee)                                  | 1 |   |
| 4                                            | 1 |   |
| Apply Tags and Continue Clear Add Tag Cancel |   |   |
|                                              |   |   |
|                                              | _ | Y |

Edit/Add Dicom tags